# DEA Licensing Steps:

1. Navigate to :

https://www.deadiversion.usdoj.gov/drugreg/registration.html

2. Select submit your new application here

| Diversion Control Division | HOME | ABOUT US | REGISTRATION | REPORTING | DEA.Registration.l<br>RESOURCES | Help@dea.gov | • 1800.882.9539 Q<br>f X @ in |
|----------------------------|------|----------|--------------|-----------|---------------------------------|--------------|-------------------------------|
| Registration               |      |          |              |           |                                 |              | HOME > REGISTRATIONS          |

### Registration Applications, Tools and Resources

| Renewal Applications                              | > | New Applications                                                                                                    |
|---------------------------------------------------|---|----------------------------------------------------------------------------------------------------|
| New Applications                                  | > | Submit Your New Applications HERE! (Check the Status of My Applications (Status of My Applications)                                                                                |
| ∃ Make Changes to My DEA Registration             | > | EMAIL ADDRESSES ARE REQUIRED                                                                                                    |
| ☆ Check Status of DEA Registration<br>Application | > | Registrants must have a current and active email address listed on their registration in order to receive important information from the DEA, such as registration renewal notices |
| Request Copy of DEA Certificate                   | > |                                                                                                    |
| A Registration Resources                          | > | or Mid-Level Practitioner                                                                                                    |
| 😹 Registration Support                            | > | <b>DEA Form 225</b> – Manufacturer, Distributor, Researcher, Canine Handler, Analytical Laboratory, Importer, Exporter                                                             |
| A Notices                                         | > | DEA Form 363 – Narcotic Treatment Programs                                                                                                    |
| 🔀 Registration Tools                              | > | DEA Form 510 – Domestic Chemical                                                                                                    |

- 3. Scroll down the page to select your business category (select mid level Practitioner)
- 4. Scroll down to Select one business activity.
- 5. Select MLP-Ambulance Service
- 6. Select continue

WARNING: 21 USC 843(d), states that any person who knowingly or intentionally furnishes false or fraudulent information in the application is subject to a term of imprisonment of not more than <u>4 years</u>, and a fine under Title 18 of not more than <u>\$250,000</u>, or both.

| Select You                                                                                                    | ur Business Category                                                                                   |                                                                                                    |
|----------------------------------------------------------------------------------------------------|----------------------------------------------------------------------------------------------------|----------------------------------------------------------------------------------------------------|
| Form 224<br>Practitioner (MD, DO, DDS, DMD, DVM, DPM)<br>Mid Level Practitioner (NP, PA, OD, etc.)<br>Pharmacy<br>Hospital/Clinic<br>Teaching Institution | Form 225<br>Manufacturer<br>Importer<br>Exporter<br>Distributor<br>Reverse Distributor<br>Recorse port | Form 510<br>Chemical Manufacturer<br>Chemical Importer<br>Chemical Exporter<br>Chemical Distributor |
| Automated Dispensing Machines (Login)                                                                                                    | <u>Canine Handler</u><br><u>Analytical Lab</u>                                                         |                                                                                                    |
| Active Military Only<br>Military Form 224                                                                                                    | Form 363<br>Narcotic Treatment Clinics                                                                 |                                                                                                    |
| Civil Service Practitioner/MLP<br>Assigned to Military Installations<br>Form 224                                                                          |                                                                                                    |                                                                                                    |
| Federal Practitioner/MLP Assigned to<br>Federal Installations (Not Military or Contractor)                                                                | Federal Institution (Not Individuals)<br>Federal Institutions                                          |                                                                                                    |

Select One Business Activity

Applying for a registration with the wrong Business Category/Activity will cause either delay in processing your application or the withdrawal of your application. If you are not certain of your Business Category/Activity, please contact DEA Customer Service at 1-800-882-9539.

MLP-AMBULANCE SERVICE ( \$888 / 3 YRS)

Ø Cancel

#### ADDITIONAL INFORMATION

→ Continue

Form 224 Approved OMB Form No. 1117-0014 Expires: 06/30/2026 (12 minutes)

1. No registration will be issued unless a completed application form has been received (21 CFR 1301.13).

2. In accordance with the Paperwork Reduction Act of 1995, no person is required to respond to a collection of information unless it displays a valid OMB control number. The OMB number for this collection is (See Above). Public reporting burden for this collection of information is estimated to average (See Above) per response, including the time for reviewing instructions, searching existing data sources, gathering and maintaining the data needed, and completing and reviewing the information.

## 7. Upload POA if necessary

#### 8. Select Proceed

Form 224

| Overview                                                                                                    |                                                                                                    |
|----------------------------------------------------------------------------------------------------|----------------------------------------------------------------------------------------------------|
| This page allows you to upload a Power of Attorney document, if applicable.                                                                                                    |                                                                                                    |
| Power of Attorney                                                                                                    |                                                                                                    |
| Pursuant to <u>Title 21 CFR § 1301.13(j</u> ), Each application, attachment, or other document filed as part of an application, shall be signed by the<br>a partner of the applicant, if a partnership; or by an officer of the applicant, if a corporation, corporate division, association, trust or other ent<br>authorize one or more individuals, who would not otherwise be authorized to do so, to sign applications for the applicant by filing with the Reg<br>Administration a power of attorney for each such individual. The power of attorney shall be signed by a person who is authorized to sign applications. The power of attorney shall be valid until revoked by the<br>and shall contain the signature of the individual being authorized to sign applications. The power of attorney shall be valid until revoked by the<br>and shall contain the signature of the individual being authorized to sign applications. The power of attorney shall be valid until revoked by the<br>and shall contain the signature of the individual being authorized to sign applications. | applicant, if an individual; by<br>ty. An applicant may<br>istration Unit of the<br>cations under this paragraph<br>a applicant. |
| This page allows you to optionally upload a Power of Attorney if applicable as described above.                                                                                                    |                                                                                                    |
| f a Power of Attorney is required, please select Power of Attorney in the Document Category selection list below. If this is not applicable, Click                                                                                                    | the Proceed button below.                                                                                                    |
| Upload Instructions                                                                                                    |                                                                                                    |
| <ol> <li>Select the Category of document to be uploaded.</li> <li>Read all additional instructions below the Category Selector</li> <li>Choose the file(s) you wish to upload using the file selector.</li> </ol>                                                                                                    |                                                                                                    |
| cument Category : - Select A Category -                                                                                                    |                                                                                                    |
| ploaded Files List:                                                                                                    |                                                                                                    |
|                                                                                                    |                                                                                                    |

| 9. | Complete the fields for you | r organization then proceed |
|----|-----------------------------|-----------------------------|
|----|-----------------------------|-----------------------------|

| ness Name*                              |                         |     | 2        |
|-----------------------------------------|-------------------------|-----|----------|
| itional Company Information             |                         | 9   |          |
| ness Address Line 1*                    |                         | - • |          |
| ness Address Line 1                     |                         |     |          |
| *                                       |                         |     |          |
|                                         |                         | Ø   |          |
| e*                                      |                         |     |          |
|                                         | (No dashes or spaces)   | -   |          |
| ness Phone Number*                      | Ext.                    | ?   |          |
| ness Email Address*                     |                         | ?   |          |
| ta <mark>ct Name</mark> *               |                         | ?   |          |
| ta <mark>ct Cell Phone Nu</mark> mber*  |                         |     |          |
| ing Address 🛛 <mark>(</mark> Same as Re | egistered Address)      |     |          |
| itional Company Information             |                         | ?   |          |
| ing Address Line 1*                     |                         | ?   |          |
| ing Address Line 2                      |                         | ?   |          |
| *                                       |                         | ?   |          |
| e*                                      | - State - 🗸 🗸 🗸         |     |          |
|                                         | (No dashes or spaces) 📀 |     |          |
|                                         |                         |     |          |
| - Previous → Proceed                    |                         |     | ⊘ Cancel |

| COA Registration Online right 10015. Einan Address Addrendadon                                                                                                    |
|----------------------------------------------------------------------------------------------------|
| We must validate your email address in order to ensure future security on your account. Please request a code to be sent to your point of<br>contact email address you have provided on the previous page, and verify that code below. You have provided the following email address:<br>CFENSKE@WILLIAMSBURGVA.GOV<br>Send Token |
| Previous                                                                                                    |

11. Enter Locality Tax ID (if Government Organization select fee exemption) and proceed

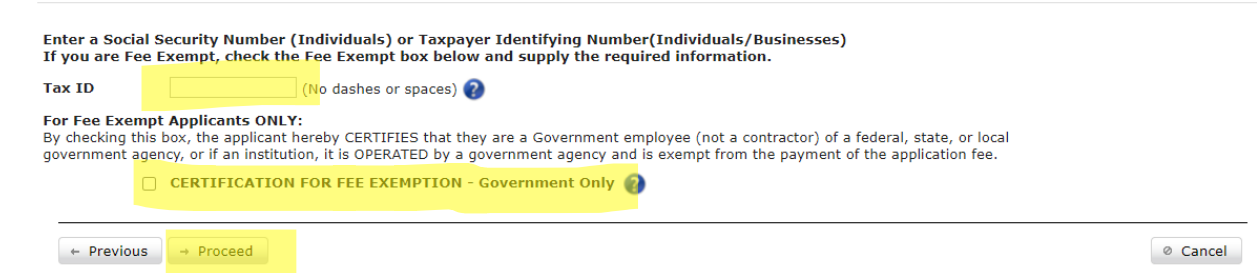

# 12. Provide information for Certifying Official of Government Function (we used Deputy Chief).

| Provide the Name, Title, and phone number                                       | r of the Certifying Official (app                  | licants must not cert | tify themselves):                   |
|---------------------------------------------------------------------------------|----------------------------------------------------|-----------------------|-------------------------------------|
| Name of Fee Exempt Institution*<br>(Must be a Federal, State, or County Agency) |                                                    |                       | 0                                   |
| Certifying Official Name*                                                       |                                                    | ?                     | )                                   |
| Certifying Official Title*                                                      |                                                    | ?                     | )                                   |
| Certifying Official Email*                                                      |                                                    | 2                     | )                                   |
| Ce <mark>rtifying Official Phone</mark> *                                       | Ext                                                |                       | )                                   |
| State License State*                                                            | - State -                                          | ~ 🕜                   |                                     |
| By checking the following box, the applicant stat                               | es that the certifying official listem mpt status. | d above has consented | to be named on this application for |
| THE FEE EXEMPT REGISTRATION IS RESTRICTED                                       | D FOR GOVERNMENT WORK ONLY                         | . IT MAY NOT BE USED  | AT NON-GOVERNMENT FACILITIES.       |
| I have read the above, and agree* ??                                            |                                                    |                       |                                     |
|                                                                                 |                                                    |                       |                                     |

← Previous → Proceed

## 13. Select Drug Schedules and enter NPI and then proceed

Ø Cancel

| edule 2 Non Narcotic                               |
|----------------------------------------------------|
| require 2 Non Narcouc                              |
| adula 2 Non Narcotic                               |
|                                                    |
|                                                    |
| to only purchase Schedule I and II from suppliers. |
| tl<br>;y                                           |

| ÷ ,                                                | - |   |
|----------------------------------------------------|---|---|
|                                                    |   |   |
|                                                    |   |   |
|                                                    |   |   |
| (EA Registration Online Mant Look: State Licensee  |   | _ |
| COA REUISITATION ONIME MUNIT 10015. State LICENSES |   |   |
|                                                    |   |   |

VA 🕜

State License State \*

You must be currently authorized to prescribe, distribute, dispense, conduct research, or otherwise handle the controlled substances in the schedules for which you are applying under the laws of the state or jurisdiction in which you are operating or propose to operate.
Failure to provide VALID and ACTIVE state licenses will be cause to declare the application as defective and it will be withdrawn **WITHOUT refund**State License Number \*

| State License Expire Date * |          |
|-----------------------------|----------|
| ← Previous → Proceed        | Ø Cancel |

15. Answer the questions then proceed

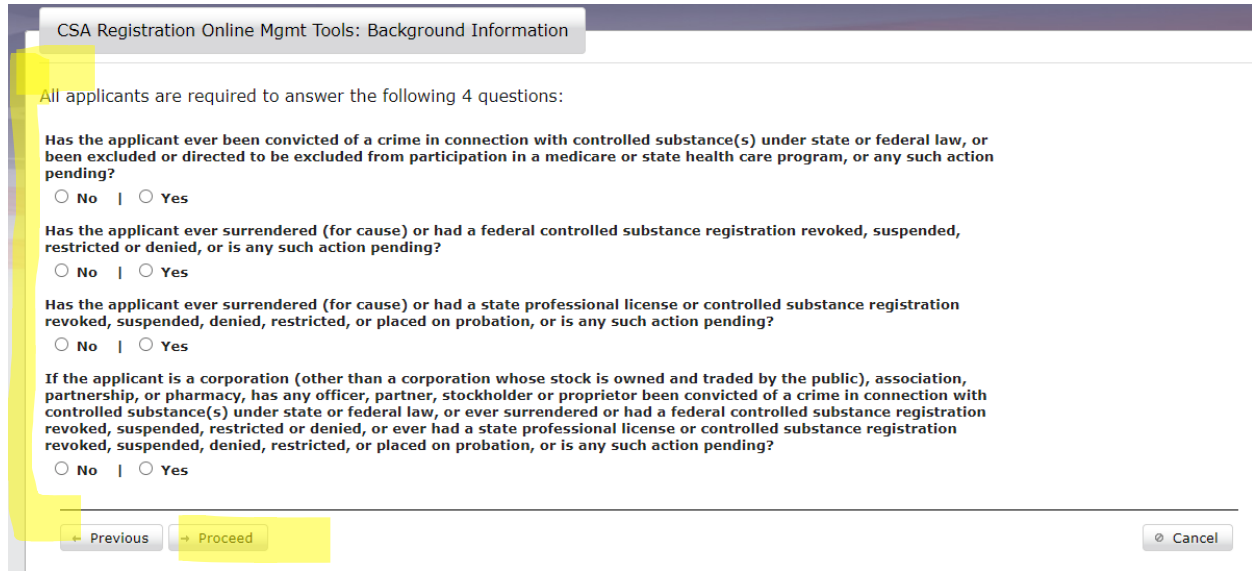

- 16. Confirm the information is accurate, scroll to E-Sign, and validate email is correct.
- 17. Submit Application. (Ours took 2 weeks to be approved).
- 18. Print a copy of the completed application for your records if you want.

| WARNING: 21 USC 843(d), states that any person who knowingly or intentionally furnishes false or fraudulent information in the application is subject to a term of imprisonment of not more than <u>4 years</u> , and a fine under Title 18 of not more than \$250,000, or both.                                                                            |
|----------------------------------------------------------------------------------------------------|
| By typing my full name in the space below, I hereby certify that the foregoing information furnished on this electronic DEA application is true and correct and understand that this constitutes an electronic signature for purposes of this electronic DEA application only.                                                                              |
| * Name of Applicant (For individual registrants, the registrant themselves MUST complete this E-Signature) or name of Officer of the<br>Corporation/Company                                                                                                    |
| * e-Signature:                                                                                                    |
| This electronic DEA application must be certified by the applicant/registrant, if an individual; by a partner of the applicant, if a partnership; or by an officer of the applicant, if a corporation, corporate division, association, trust, or other entity. See <u>21 C.F.R \$ 1301.13(j</u> ) for more information on who can certify this application |
|                                                                                                    |
| I have validated the Email address associated with this application. This Email address will be used for important notifications from DEA such as registration renewal notices, receipts, and certificates.                                                                                                    |
| Email Address: CFENSKE@WILLIAMSBURGVA.GOV                                                                                                    |
|                                                                                                    |
| Submit Application     Cancel                                                                                                    |

19. Take a deep breath... that's over!